REPUBLIKA SLOVENIJA MINISTRSTVO ZA JAVNO UPRAVO DIREKTORAT ZA JAVNI SEKTOR Upravna akademija

## Navodila za uporabnike informacijskega sistema eUA – dodajanje elektronskega naslova v SI-PASS

Pri prijavi v informacijski sistem eUA (IS eUA) uporabniki namenite posebno pozornost temu, da se **vpišete z enakim elektronskim naslovom, kot ste bili prijavljeni na dogodek Upravne akademije**. To je: za prijavo v informacijski sistem eUA uporabite tisti elektronski naslov, na katerega ste prejeli obvestilo o prijavi na usposabljanje.

Če se v sistem prijavite z drugim elektronskim naslovom, kot je bil uporabljen za vašo prijavo na dogodek, vas sistem ne bo prepoznal, zato ne boste videli, kam ste prijavljeni.

V svojem računu SI-PASS imate lahko več elektronskih naslovov.

Pobliže si poglejmo postopek dodajanja novega elektronskega naslova v uporabniški račun SI-PASS.

1. Na naslovu <u>https://sicas.gov.si/</u> se prijavite v svoj obstoječi uporabniški račun SI-PASS. Za dodajanje elektronskega naslova izberite možnost »**Urejanje nastavitev računa**«.

| Urejanje nastavitev računa                      |
|-------------------------------------------------|
| Urejanje registriranih načinov prijave          |
| Urejanje digitalnih potrdil izdajatelja SI-PASS |
| Urejanje obveščanja o prijavi                   |
| Urejanje soglasij za posredovanje podatkov      |
| Pregled zadnjih prijav                          |
| 2-g53_LT3FI15neV5j2Xe8BE2qo3AGT2FN50x11Rxp      |
| Pomoč uporabnikom: 080 2002                     |

3. Izberite možnost »Dodajanje e-naslova«.

| _ |                                 |
|---|---------------------------------|
|   | Dodajanje e-naslova             |
|   | E-naslov za prejemanje obvestil |
|   | Odstranitev e-naslova           |
|   | Zaključek aktivacije smsPASS    |
|   | Spremembagesla                  |
|   | Ukinitev uporabniškega računa   |
|   |                                 |

Nazaj

4. Vpišite elektronski naslov, ki ga želite dodati računu SI-PASS.

| SLOVENIJA |                                                    |  |
|-----------|----------------------------------------------------|--|
|           | SI-PASS<br>Storitev za spletno prijavo in e-podpis |  |
|           | Dodajanje e-naslova                                |  |
|           | Vpišite e-naslov                                   |  |
|           | E-naslov                                           |  |
|           | Nazaj Potrdi                                       |  |

5. Na elektronski naslov, ki ste ga dodali računu SI-PASS, boste prejeli sporočilo s potrditveno povezavo. S klikom na povezavo boste postopek dodajanja naslova zaključili.

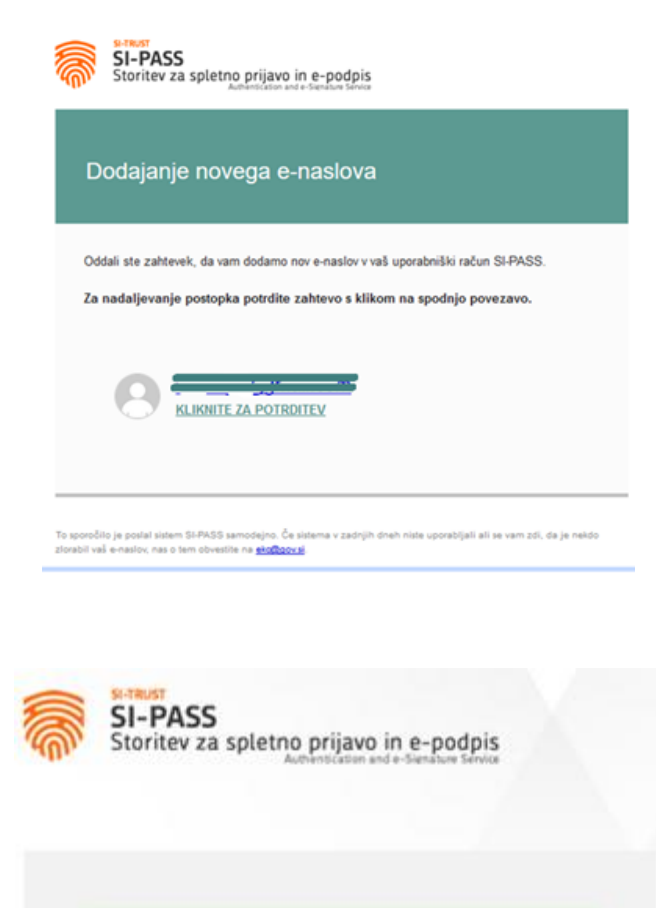

Uspešno ste zaključili prvi korak dodajanja e-naslova. Na vaš e-naslov je bilo poslano sporočilo o nadaljevanju postopka.

|  | _ | _ |  |
|--|---|---|--|
|  |   |   |  |
|  |   |   |  |
|  |   |   |  |

6. V vašem uporabniškem računu SI-PASS je sedaj dodaten elektronski naslov.

Ob prijavi v IS eUA izberite e-naslov, s katerim se želite prijaviti v IS eUA. Vedno izberite tistega, s katerim so vas prijavili na dogodek na Upravni akademiji.

| REPUBLIKA<br>SLOVENIJA SI-PASS |                                                    |
|--------------------------------|----------------------------------------------------|
|                                | SI-PASS<br>Storitev za spletno prijavo in e-podpis |
|                                | Pregled podatkov, ki bodo posredovani              |
|                                | E-naslov:                                          |
|                                | Potrdi                                             |

Spremljate nas na spletni strani: <u>https://ua.gov.si</u>.